## WindowsLiveMail 2009

WindowsLiveMail 2009 で、メールの設定を行うには、以下の操作手順を行ってください。

1 既に Windows Live Mail をご利用のお客様は設定画面を出すために、[ツールバー]より[ツール]を選択し、[アカウント]を押してください。インストール直後の場合は初回起動時に4の設定画面が出ます。

| 🧶 Windows Live M                                                                                                    |                                                                                                    |                        | -                                                                         | . O X    |
|----------------------------------------------------------------------------------------------------|----------------------------------------------------------------------------------------------------|------------------------|---------------------------------------------------------------------------|----------|
| 📑 KARASA 🔹                                                                                                    | 🛆 sea 🖉 seal 🗠 test 🖄 test 💩                                                                                                    | » /· [                 | 🖅 🛞 🕴 ቭ Windows L                                                         | いのにサインイン |
| ジ フォルダの株式       ジ 未開計のが       ジ 未開計のが       ジ 大バーガラ       ジ 大開計       ご Gmo (pm)       ジ 光信ト(       ジ 光信ト(       ジ 活信浜       ご 法信法       ご た時       ジ 注信トレイ | メッセージの検索   必用間的の   送受信(S)   すべて同時(Z)   メッセージ ルール(R)   アドレス嶋(C)   フィードの管理(E)   マイクロソフト コミュニティ サインイン(M)   キャッシュされた Windows Live ID 情報を削除する(I)                                                                                                    | P<br>,<br>Ctrl+Shift+C | ファイル(F)<br>編集(E)<br>表示(V)<br>ツール(T)<br>アクション(A)<br>ヘルプ(H)<br>メニュー パーを表示する | *        |
| ▶ 保存フォパ                                                                                                    | アカウント(A)                                                                                                    |                        |                                                                           |          |
| 🧭 下書き<br>🄐 通信演                                                                                                    | 電子メール セキュリティのオプション(F)<br>オプション(0)                                                                                                    |                        |                                                                           |          |
| 電子メール 7<br>ビメール<br>111 アドレス核                                                                                                    | サウントの適加                                                                                                    |                        |                                                                           |          |
| 24-F                                                                                                    |                                                                                                    |                        |                                                                           |          |
| ■ ニュースガループ                                                                                                    | and the second second se |                        |                                                                           | w        |
| 0 通のメッセージ、                                                                                                    | 0 通往未開封                                                                                                    |                        | ■ オンライン                                                                   | 中 15-    |

2 2[追加]をクリックします。

| アカウント                                                                                              | <b></b>           |
|----------------------------------------------------------------------------------------------------|-------------------|
| 電子メール アカウントやニュースグループを新しく登録する(こは、「自加」をクリックします。追加し<br>プを編集、エクスボート、削除する(こは、対象をクリックしてから、希望の動作をクリックします。 | 、たアカウントやニュースグルー   |
| ディレクトリ サービス                                                                                        | <u>通知(A)</u>      |
|                                                                                                    | 育」[[詠(R)          |
|                                                                                                    | プロパティ( <u>P</u> ) |
|                                                                                                    | 既定に設定(D)          |
|                                                                                                    | インボート(0           |
|                                                                                                    | エクスポート(E)         |

| FUS |  |
|-----|--|

3 [電子メールアカウント]を選択し、次へをクリックします。

| アカウントの追加               |               |
|------------------------|---------------|
| 追加するアカウントの種類を選択してください。 |               |
| 電子メール アカウント            |               |
| ↓ ニュースグループ アカウント       |               |
| ディレクトリ サービス アカウント      |               |
|                        |               |
| アカウントのセットアップに必要な情報の表示  |               |
|                        |               |
|                        |               |
| < 戻る(長                 | ③ 次へ(N) キャンセル |

4 設定画面では、各項目を次のように入力し、[次へ]をクリックします。

| 名前                        | お客様のお名前     |
|---------------------------|-------------|
| 電子メールアドレス                 | お客様のメールアドレス |
| ログインID                    | お客様のメールアドレス |
| パスワード                     | メール用パスワード   |
| 電子メールアカウントのサーバー設定を手動で構成する | チェックを入れる    |

|  | 電子メール | アカウン | トを追加 | する |
|--|-------|------|------|----|
|--|-------|------|------|----|

| 名前()):         | 10010                                  |          |
|----------------|----------------------------------------|----------|
| 電子メール アドレス(E): | 10000000000000000000000000000000000000 |          |
| ログイン ID(L):    |                                        |          |
|                | ☑ 自動的にログイン ID を確認する(A)                 |          |
| パスワード(円)       | *******                                |          |
|                |                                        |          |
|                |                                        |          |
| 「商子マールでかかい     | のサーバー時定を手動で構成する(の)                     |          |
|                | 22 71 BOOL & 1 BUS IMPA 7 9(2)         |          |
|                |                                        |          |
|                |                                        |          |
|                | 〈 戻る(B) 次へ(                            | と) キャンセル |

## 5各項目を次のように入力し、[次へ]をクリックします。

| 受信メールサーバーの種類 | POP3            |
|--------------|-----------------|
| メールアドレス      | お客様のメールアドレス     |
| 受信サーバー       | zeroalpha.ne.jp |
| ポート          | 110             |
| 送信サーバー       | zeroalpha.ne.jp |
| ポート          | 587             |
| 送信サーバーは認証が必要 | チェックを入れない       |

| 電子メール アカウントを追加 | <b>इ</b> ठ             | × |
|----------------|------------------------|---|
|                |                        |   |
| 名前()):         | 1810                   | ] |
| 電子メール アドレス(E): |                        |   |
| ログイン ID(L):    |                        | ] |
|                | ☑ 自動的にログイン ID を確認する(A) |   |
| 1820-K(P)      |                        |   |
| 7572 100       | ▼パスワードを保存する(R)         |   |
|                |                        |   |

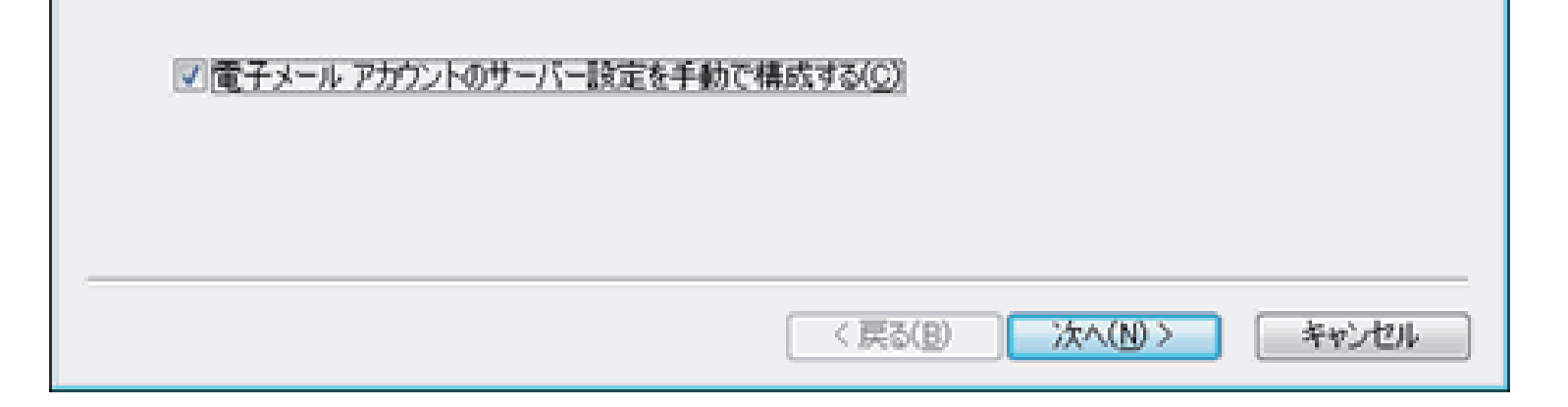

## 6 完了を押して設定完了です。

以上で操作完了です。